### UPGRADE DE SISTEMA

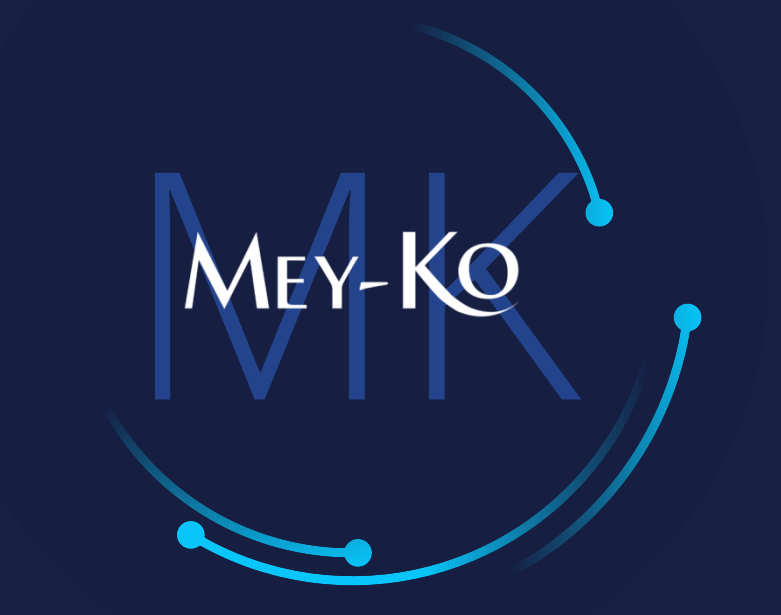

1

### Proceso – CRM – Creación de Oportunidad de Venta

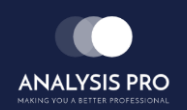

Manual de usuario

El objetivo del siguiente manual es el de documentar el "Proceso de Creación de Oportunidades d Venta en CRM". De esta forma se le podrá dar seguimiento a cada cliente, monitorear su etapa en la que se encuentra y progresivamente cambiar las etapas de conversión del cliente, con el objetivo de siempre llegar a cerrar la venta; y en caso de no realizarla, documentar la "Razón de NO Compra" para poder mejorar progresivamente.

2

• Macroproceso a seguir a continuación:

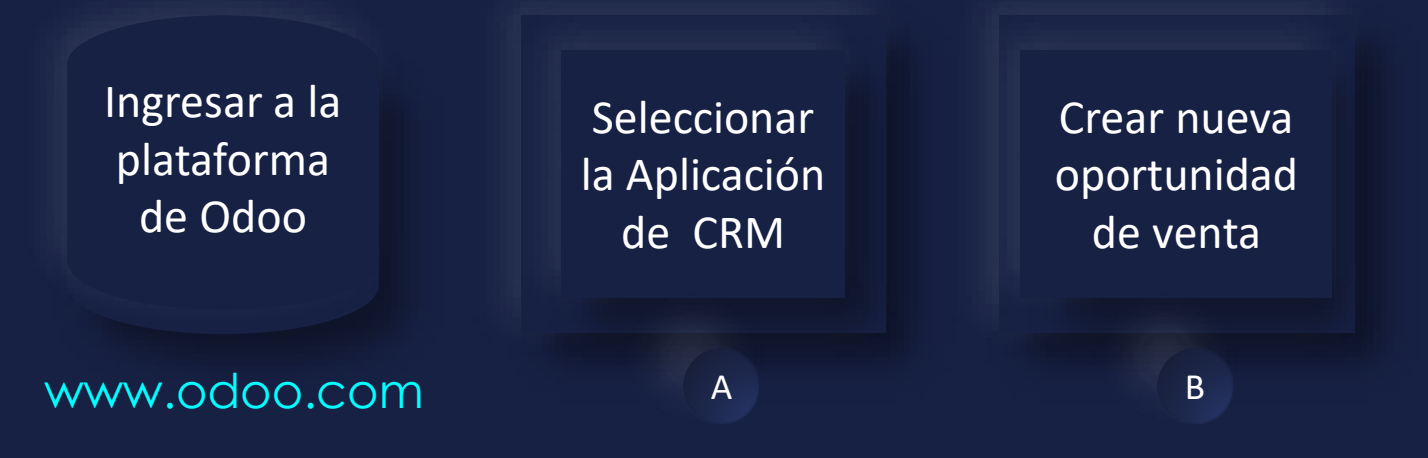

Ingresar a la plataforma de Odoo ullet

Como primer paso, se debe de ingresar a la plataforma de Odoo con usuario y contraseña. (En caso de no tener usuario y contraseña solicitarlo al departamento de IT.)

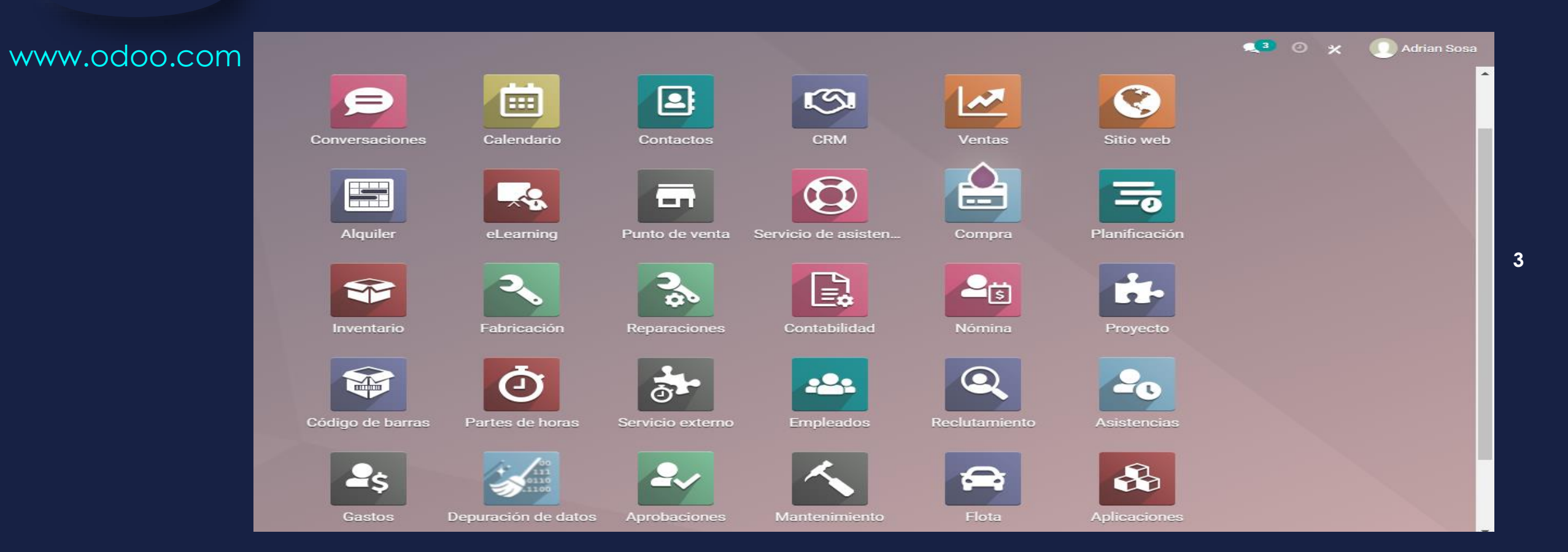

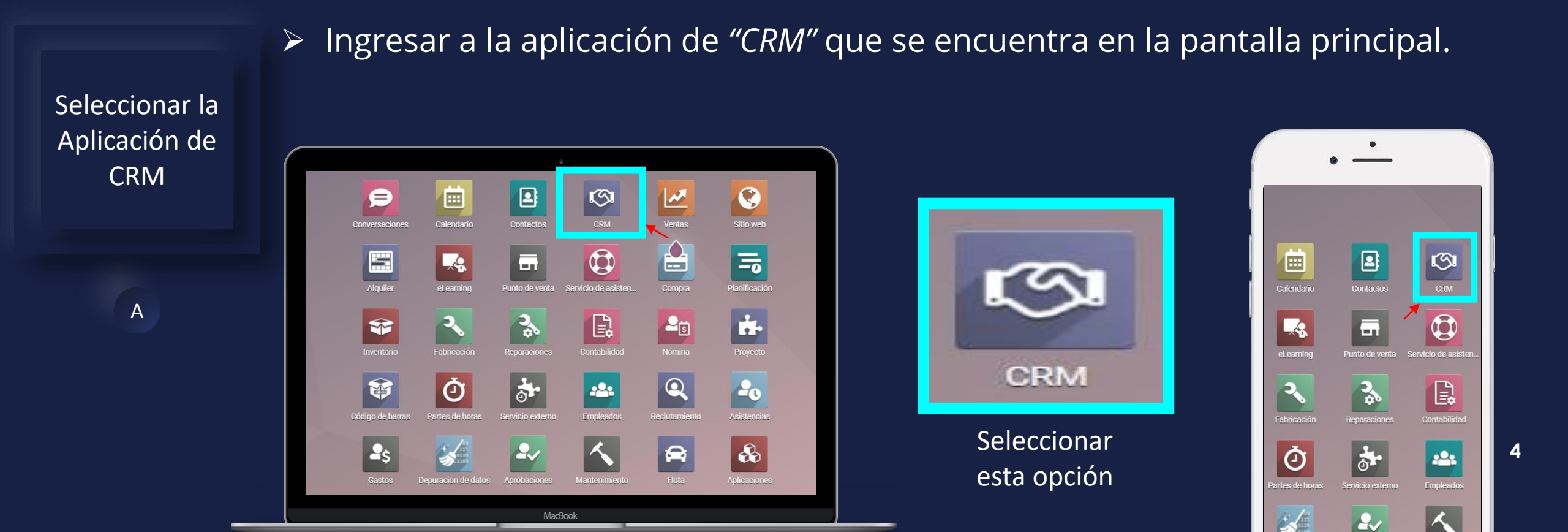

En computadora

En teléfono

Manual de usuario

 Para crear una Nueva Oportunidad de Venta en CRM, primero se debe de seleccionar la opción de "Crear".

Crear nueva oportunidad de venta

- Se pueden observar las 4 columnas del *"Pipeline".*
- *1.* <u>Nuevo</u>: es cuando es un cliente potencial.
- 2. <u>Calificado</u>: es cuando ya ha habido contacto con el cliente, pero ya se tienen claras sus necesidades.

| Se deben de crear   |  |
|---------------------|--|
| las oportunidades   |  |
| cuando los          |  |
| montos sean         |  |
| arriba de 20,000    |  |
| lempiras y se les   |  |
| deba de dar         |  |
| seguimiento.        |  |
| Menor a 20,000      |  |
| únicamente          |  |
| requiere una        |  |
| cotización directa. |  |

| <b>EXAMINATION CRM</b> Ventas                  | Informes        | Configuración                                                     |            |                                            |                                       |                                           |           | <b>4</b> , 0 X      | G Gabriela Reyes |
|------------------------------------------------|-----------------|-------------------------------------------------------------------|------------|--------------------------------------------|---------------------------------------|-------------------------------------------|-----------|---------------------|------------------|
| Pipeline                                       |                 |                                                                   |            |                                            | ▼ Mi pipe                             | line 🗙 Buscar                             |           |                     | ۹                |
| CREAR ENERAR CL                                | IENTES POTENCIA | LES                                                               |            |                                            | ▼ Filtros                             | ≡ Group By ★ Favoritos                    | ;         | <b>.</b>            | <b></b>          |
| Nuevo                                          | +               | Calificado                                                        | +          | Propuesta                                  | +<br>260k                             | Ganado                                    | + +       | Agregar una Columna |                  |
| REF0001<br>49,409.00<br>Thomas Passot<br>★★★ 2 | 0               | REF0002<br>44,669.00<br>Wendi Baltz<br>• Viverra nam<br>★★☆ ☆ ②   |            |                                            |                                       |                                           |           |                     |                  |
| REF0005<br>51,588.00<br>John Miller<br>☆ ☆ ☆ ④ |                 | REF0006<br>89,893.00<br>Thomas Passot<br>• Viverra nam<br>☆ ☆ ☆ ② |            | 2                                          |                                       |                                           |           |                     |                  |
| 41,102.00<br>John Miller<br>★★☆ ②<br>REF0013   |                 | REF0010<br>3,007.00<br>Thomas Passot<br>• Viverra nam             | Parece que | <b>Agrega n</b><br>no eres miembro del equ | uevas oportu                          | <b>nidades</b><br>ebes agregarte como mie | embro del |                     |                  |
| 3,395.00<br>Carrie Helle<br>• Viverra nam      |                 | REF0014                                                           | Como n     | ed<br>o pertenece a ningún equ             | quipo de ventas.<br>Iipo de venta, Od | oo abre el primero por de                 | fecto.    |                     |                  |

#### Manual de usuario

Crear nueva oportunidad de venta

В

3. <u>Propuesta</u>: es cuando se han identificado las necesidades del cliente y se le ha brindado una propuesta económica y se le ha entregado o enviado el presupuesto por correo electrónico.

4. <u>Ganada</u>: es cuando la venta ha sido confirmada, convertido la oportunidad a pedido de venta y/o a proceso de facturación.

| CRM Ventas                                           | Informes   | Configuración                                                   |                      |                                                   |                                                                 |                                                     |                      | 🐋 3 💿 🗶 🌀 Gabriela Reyes |
|------------------------------------------------------|------------|-----------------------------------------------------------------|----------------------|---------------------------------------------------|-----------------------------------------------------------------|-----------------------------------------------------|----------------------|--------------------------|
| Pipeline                                             |            |                                                                 |                      |                                                   | ▼ Mi pipel                                                      | ine 🛪 Buscar                                        |                      | ۵                        |
| CREAR ENERAR CLIENT                                  | ES POTENCI | ALES                                                            |                      |                                                   | <b>▼</b> Filtros                                                | ≡ Group By 	★ Favorito                              | S                    | © ♀ & h. Li ⊞ ⊞ ⊒ ==     |
| Nuevo                                                | +<br>145k  | Calificado                                                      | +<br>191k            | Propuesta                                         | +<br>268k                                                       | Ganado                                              | <b>+</b><br>135k     | + Agregar una Columna    |
| REF0001<br>49,409.00<br>Thomas Passot<br>★★★         | 0          | REF0002<br>44,669.00<br>Wendi Baltz<br>■ Viverra nam<br>★ ★ ☆ ② |                      |                                                   |                                                                 |                                                     |                      |                          |
| REF0005<br>51,588.00<br>John Miller<br>公公公公          |            | REF0006<br>89,893.00<br>Thomas Passot<br>Viverra nam            |                      |                                                   |                                                                 |                                                     |                      |                          |
| REF0009<br>41,102.00<br>John Miller<br>★★☆☆ ②        |            | REF0010<br>3,007.00<br>Thomas Passot                            |                      | Agrega                                            | nuevas oportur                                                  | nidades                                             |                      |                          |
| REF0013<br>3,395.00<br>Carrie Helle<br>• Viverra nam |            | • Viverra nam     ★ ★ ☆ ②      REF0014 53.612.00                | Parece que<br>Como n | no eres miembro del ec<br>o pertenece a ningún ec | quipo de ventas. De<br>equipo de ventas.<br>quipo de venta, Odo | ebes agregarte como mi<br>po abre el primero por de | embro del<br>efecto. |                          |

Crear nueva oportunidad de venta

В

 Para "Crear" una nueva oportunidad hay que crear al cliente y llenar toda la información solicitada.

| <b>CRM</b> Ventas Informes                                                                                                    | Configuración |             |                             |         | <b>્ર</b> 3 ૯       | ×           | G Gab | riela Reyes |
|----------------------------------------------------------------------------------------------------|---------------|-------------|-----------------------------|---------|---------------------|-------------|-------|-------------|
| Pipeline                                                                                                    |               |             | ▼ Mi pipeline × Buscar      |         |                     |             |       | Q           |
| CREAR GENERAR CLIENTES POTENCI.                                                                                                    | ALES          |             | ▼ Filtros ≡ Group By ★ Fave | voritos | ■ ≔ 🛍               | <u>III.</u> | .al 🚳 | <b>9</b> Ø  |
| Nuevo +                                                                                                    | Calificado    | + Propuesta | + Ganado                    | + +     | Agregar una Columna |             |       |             |
| Organización / Contacto         Oportunidad         Por ejemplo Precios de Productos         Correo electrónico         Teléfono         Ingreso esperado         L0.00       会会会会         AÑADIR       EDITAR |               |             | U                           |         |                     |             |       |             |

Crear nueva oportunidad de venta

В

 Al haber llenado todos los campos se debe de seleccionar la opción de "Añadir". (el campo de "Ingreso Esperado" no siempre se sabrá de antemano o al iniciar una nueva oportunidad de venta, este campo puede llenarse desde el inicio o dejarse en blanco para este paso en caso de no tener asegurado dicho dato).

| <b>EXAMINATION</b> Ventas Informes                                                                                                    | Configuración |           |                                                       |                    | 🤧 🧿 🗶      | G Gabriela Reyes |
|----------------------------------------------------------------------------------------------------|---------------|-----------|-------------------------------------------------------|--------------------|------------|------------------|
| Pipeline                                                                                                    |               |           | Mipipeline x Buscar                                   |                    |            | Q                |
| CREAR GENERAR CLIENTES POTENCIA                                                                                                    | ALES          |           | <b>★</b> Filtros $\equiv$ Group By <b>★</b> Favoritos |                    | i≡ ∰ ⊞ Lul | .al 26 9 🧿       |
| Nuevo +                                                                                                    | Calificado +  | Propuesta | + Ganado                                              | + + Agregar una Co | olumna     |                  |
| Organización / Contacto         Azure Interior         Oportunidad         Oportunidad de Azure Interior         Correo electrónico         vauxoo@yourcompany.example.com         Teléfono         +58 212-6810538         Ingreso esperado         L0.00       ☆ ☆ ☆ |               |           |                                                       |                    |            |                  |
| AÑADIR EDITAR 💼                                                                                                    |               |           |                                                       |                    |            |                  |

Crear nueva oportunidad de venta

В

•

En esta etapa la oportunidad ya está creada y se refleja como nueva en la escala del *"Pipeline".* El Pipeline son las etapas de conversión que toman las oportunidades de venta, evolucionando en sus etapas de conversión. Las cuales son: Nuevo, Calificado, Propuesta y Ganado. El cliente se debe de ir avanzando en las etapas y deben de ser gestionadas por el responsable de cada cliente o oportunidad.

| <b>IIII CRM</b> Ventas Informes                          | Configuración |           |                                 |                   |          | <b>1</b>            | *     | G Gabrie | ela Reyes  |
|----------------------------------------------------------|---------------|-----------|---------------------------------|-------------------|----------|---------------------|-------|----------|------------|
| Pipeline                                                 |               |           | <b>v</b> Mi pipeline <b>x</b> B | Juscar            |          |                     |       |          | Q          |
| CREAR GENERAR CLIENTES POTENCIA                          | ALES          |           | ▼ Filtros ≡ Grou                | up By 🔺 Favoritos |          | ∷ ≞ ≞ ⊞             | lad . | al 🚳     | <b>9</b> Ø |
| Nuevo +<br>L0                                            | Calificado +  | Propuesta | + Ganad                         | do                | +<br>0 + | Agregar una Columna |       |          |            |
| Oportunidad de Azure Interior<br>Azure Interior<br>★☆☆ ② |               |           |                                 |                   |          |                     |       |          |            |

Crear nueva oportunidad de venta

В

 Una de las formas de migrar de etapas de conversión dentro del pipeline es arrastrando la oportunidad manualmente de una etapa de conversión a otra etapa desead o correspondiente a el avance gestionado con el cliente. (es posible migrar saltando etapas, en casos especiales no es necesario siempre pasar por todas y cada una de las etapas, esto dependerá totalmente de la certeza y rapidez de la decisión de cada cliente).

| <b>EXAMINATION OF CONTRUES</b>                  | Configuración               |                                         | 🕵 3) 🧿 🛠 🛛 🕒 G Gabriela Reyes                             |
|-------------------------------------------------|-----------------------------|-----------------------------------------|-----------------------------------------------------------|
| Pipeline                                        |                             | T Mi pipeline X Buscar                  | Actualizar ×<br>Parece que la página no está actualizada. |
| CREAR GENERAR CLIENTES POTENCIA                 | ALES                        | ▼ Filtros $\equiv$ Group By ★ Favoritos | ACTUALIZAR                                                |
| Nuevo +<br>L0                                   | Calificado + Propuesta<br>0 | + Ganado + Agrega                       | ar una Columna                                            |
| Oportunidad de Azu<br>Azure Interior<br>★ ☆ ☆ ② | re Interior i               |                                         |                                                           |

#### Manual de usuario

Crear nueva

oportunidad de

venta

В

 Es de ALTA IMPORTANCIA retroalimentar siempre todo avance y actualización en el Pipeline de absolutamente toda interacción, avance y retroalimentación de información que pueda brindar el cliente.

| <b>III CRM</b> Ven | tas Informes Configuración |             |                                  |           | 🕵 3 🕐 🗶 🛛 G Gabriela Reyes                                |
|--------------------|----------------------------|-------------|----------------------------------|-----------|-----------------------------------------------------------|
| Pipeline           |                            |             | ▼ Mipipeline × Buscar            |           | Actualizar ×<br>Parece que la página no está actualizada. |
| CREAR GENERAR      | R CLIENTES POTENCIALES     |             | ▼ Filtros ≡ Group By ★ Favoritos |           | ACTUALIZAR                                                |
| Nuevo              | + Calificado<br>L0         | + Propuesta | + Ganado<br>0                    | + + Agreg | ar una Columna                                            |
|                    | ★☆☆ <sup>()</sup>          |             |                                  |           |                                                           |

 Otra forma de ingresar a la "Oportunidad de Venta" en seleccionando la ficha de la oportunidad en sí.

Crear nueva oportunidad de venta

| B |  |
|---|--|
|   |  |
|   |  |

| III CRM Ventas Informes Configuración                                    |                                                       | 🐋 🧿 🗶 🌀 Gabriela Reyes                |
|--------------------------------------------------------------------------|-------------------------------------------------------|---------------------------------------|
| Pipeline                                                                 | Mi pipeline ×     Buscar                              | ٩                                     |
| CREAR GENERAR CLIENTES POTENCIALES                                       | <b>★</b> Filtros $\equiv$ Group By <b>★</b> Favoritos | • • • • • • • • • • • • • • • • • • • |
| Nuevo + Calificado + Propuesta                                           | + Ganado + +                                          | Agregar una Columna                   |
| Oportunidad de Azure Interior       Azure Interior       ★ ☆ ☆ ②       G |                                                       |                                       |
|                                                                          |                                                       |                                       |

### En esta etapa se debe de mover la oportunidad a la columna de "Calificado" ya que ha habido contacto con el cliente.

Crear nueva oportunidad de venta

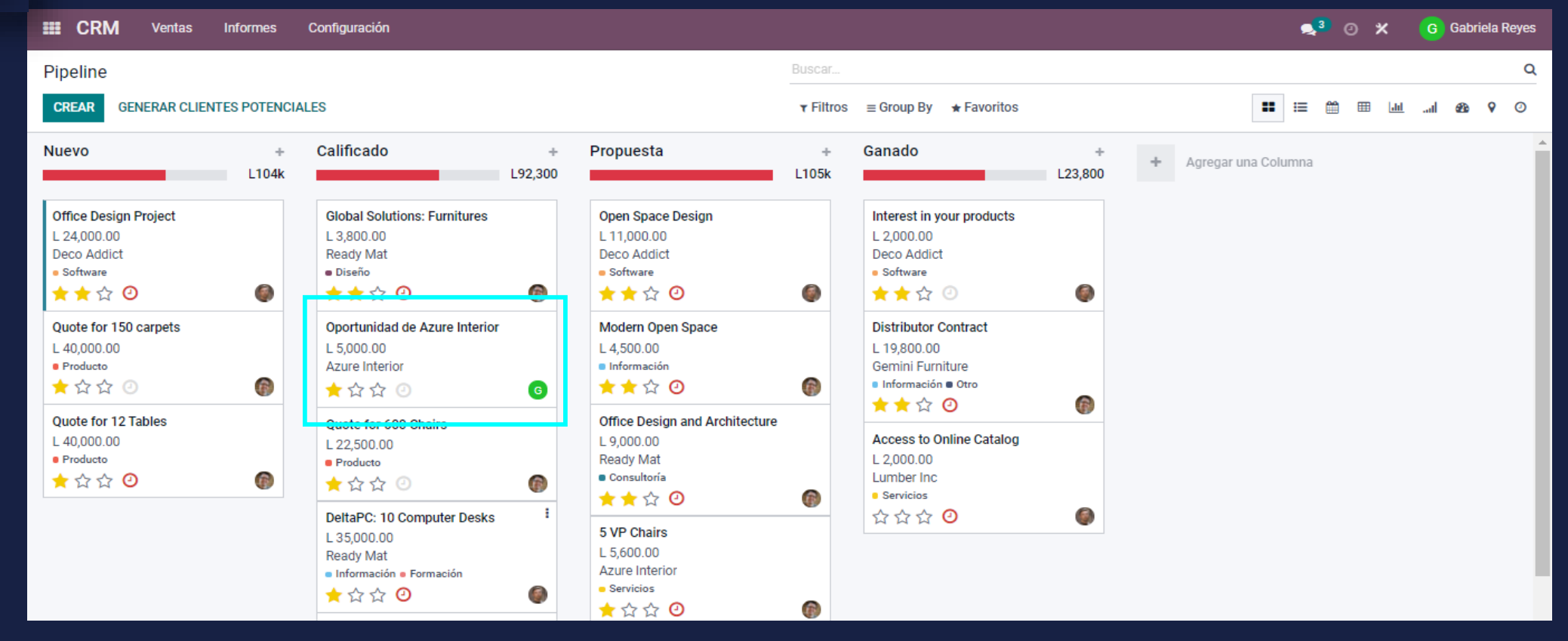

В

Crear nueva oportunidad de venta

В

 Para poder ingresar nueva información o modificar la oportunidad de venta primero se debe de seleccionar la opción de "Editar". Por ejemplo: en la creación de esta oportunidad no se tenía claro el monto, en este caso si ya se tiene claro el dato podemos editarlo e ingresar el moto previsto de la oportunidad de venta).

| CRM Ventas            | Informes Configura                             | ación                          |                 |              |              | star 🔊 📀             | ×     | G Gabriela Reye | es |
|-----------------------|------------------------------------------------|--------------------------------|-----------------|--------------|--------------|----------------------|-------|-----------------|----|
| Pipeline / Oportunida | ad de Azure Interior                           |                                |                 |              |              |                      |       |                 |    |
| EDITAR CREAR          |                                                |                                | Acción          |              |              |                      |       | 1/1 < >         |    |
| NUEVO PRESUPUESTO     | GANADO PERDIDO                                 | ENRIQUECER                     |                 |              |              | NUEVO CALIFICADO     | PROPU | jesta Ganado    | ^  |
|                       |                                                |                                |                 | 0<br>Meeting | Presupuestos | ★ 2<br>Similar Leads |       |                 | L  |
|                       | oportunidad<br><b>Oportuni</b><br>L 0.00 en 93 | dad de Azure Interior          |                 |              |              |                      |       |                 | 1  |
|                       | Cliente                                        | Azure Interior                 | Cierre esperado |              |              |                      |       |                 | 11 |
|                       | Correo electrónico                             | vauxoo@yourcompany.example.com | Prioridad       | 🛨 ☆ ☆        |              |                      |       |                 |    |
|                       | Teléfono                                       | +58 212-6810538 🛛 ямя          | Etiquetas       |              |              |                      |       |                 |    |
|                       | Comercial                                      | G Gabriela Reyes               | Compañía        | Grupo Meyko  |              |                      |       |                 |    |
|                       | Equipo de ventas                               | Ventas                         |                 |              |              |                      |       |                 | 1  |
|                       | Notas internas                                 | Información adicional          |                 |              |              |                      |       |                 |    |

 Para poder ingresar nueva información o modificar la oportunidad de venta primero se debe de seleccionar la opción de *"Editar"*. Continuando con el ejemplo, ahora la oportunidad de venta ya tiene un monto asignado.

🐋 🕘 🗶 III CRM G Gabriela Reyes Ventas Informes Configuración Pipeline / Oportunidad de Azure Interior DESCARTAR 1/1 < > GUARDAR GANADO PERDIDO NUEVO PRESUPUESTO ENRIQUECER CALIFICADO PROPUESTA GANADO Meeting Presupuestos Similar Leads Oportunidad Oportunidad de Azure Interior Ingreso esperado Probabilidad L5,000.00 en 93.56 % Cliente Azure Interior - 7 Cierre esperado \* ☆ ☆ Correo electrónico Prioridad vauxoo@yourcompany.example.com Teléfono +58 212-6810538 Etiquetas Comercial Gabriela Reves Grupo Meyko - 2 C Compañía Equipo de ventas Ventas Notas internas Información adicional Añadir una descripción

15

Crear nueva oportunidad de venta

В

#### Manual de usuario

• El siguiente paso es llenar la fecha del cierre esperado, seleccionando la fecha esperada en el calendario desplegable.

#### Crear nueva oportunidad de venta

В

| <b>EXAMINATION</b> Ventas Informes Configurac | ión                            |     |                 |    |       |       |       |       |              |    |    |         | <mark>,3</mark> 0 | * *    | G G   | abriela Rey | yes |
|-----------------------------------------------|--------------------------------|-----|-----------------|----|-------|-------|-------|-------|--------------|----|----|---------|-------------------|--------|-------|-------------|-----|
| Pipeline / Oportunidad de Azure Interior      |                                |     |                 |    |       |       |       |       |              |    |    |         |                   |        |       |             |     |
| GUARDAR DESCARTAR                             |                                |     |                 |    |       |       |       |       |              |    |    |         |                   |        | 1/1   | < :         | >   |
| NUEVO PRESUPUESTO GANADO PERDIDO E            | NRIQUECER                      |     |                 |    |       |       |       |       |              |    |    |         | CALIFICADO        | PROPUE | sta 🔪 | GANADO      | -   |
|                                               |                                |     |                 | _  | <     |       | novie | mbre  | 2021         |    | >  | ▲ 2     |                   |        |       |             |     |
|                                               |                                |     |                 |    | #     | lu    | ma i  | ni ji | i vi         | sá | do | T Simil | lar Leads         |        |       |             |     |
| Oportunidad                                   |                                |     |                 | _  | 44    | 1     | 2     | 3 4   | 5            | 6  | 7  |         |                   |        |       |             |     |
| Oportunic                                     | lad de Azure Interior          |     |                 | -  | 45    | 8     | 9     | 0 1   | 1 12         | 13 | 14 |         |                   |        |       |             |     |
| oportunic                                     |                                |     |                 | -  | 40    | 15    | 16 1  | 17 1  | 3 19<br>5 26 | 20 | 21 |         |                   |        |       |             |     |
| Ingreso esperado                              | Probabilidad                   |     |                 |    | 47    | 22    | 30    | 1 2   | 3 20         | 27 | 5  |         |                   |        |       |             |     |
| L5,000.00                                     | en 93.56                       |     | %               |    | 49    | 6     | 7     | 8 9   | 10           | 11 | 12 |         |                   |        |       |             |     |
| Cliente                                       | Azure Interior                 | - 2 | Cierre esperado | 09 | )/11/ | 2021  |       |       |              |    |    | -       |                   |        |       |             |     |
| Correo electrónico                            | vauxoo@yourcompany.example.com |     | Prioridad       | -  | ☆     | 습     |       |       |              |    |    |         |                   |        |       |             |     |
| Teléfono                                      | +58 212-6810538                |     | Etiquetas       |    |       |       |       |       |              |    |    | ~       |                   |        |       |             |     |
| Comercial                                     | G Gabriela Reyes               | - 2 | Compañía        | Gr | upo   | Meyko | )     |       |              |    |    | Ŧ       | C                 |        |       |             |     |
| Equipo de ventas                              | Ventas                         | T   |                 |    |       |       |       |       |              |    |    |         |                   |        |       |             |     |
|                                               | · · · · · · ·                  |     |                 |    |       |       |       |       |              |    |    |         |                   |        |       |             |     |
| Notas internas Ir                             | ntormación adicional           |     |                 |    |       |       |       |       |              |    |    |         |                   |        |       |             |     |
| Añadir una descripción                        |                                |     |                 |    |       |       |       |       |              |    |    |         |                   | _      |       |             |     |

 En la parte inferior se encuentran dos pestañas, la de "Notas Internas" y de "Información Adicional".

Crear nueva oportunidad de venta

В

 En al pestaña de notas internas se debe de escribir toda información para los involucrados de la compañía en relación a la oportunidad de venta en gestión.

| <b>EXAMINATION CONFIGURACION CONFIGURACION</b> | ión                            |              |         |              |                   | <b>4</b> 3 0                    | * 🌀       | Gabriela Reyes |    |
|------------------------------------------------|--------------------------------|--------------|---------|--------------|-------------------|---------------------------------|-----------|----------------|----|
| Pipeline / Oportunidad de Azure Interior       |                                |              |         |              |                   |                                 |           |                |    |
| GUARDAR DESCARTAR                              |                                |              |         |              |                   |                                 | 1         | /1 < >         |    |
| NUEVO PRESUPUESTO GANADO PERDIDO E             | ENRIQUECER                     |              |         |              |                   | NUEVO CALIFICADO                | PROPUESTA | GANADO         |    |
|                                                |                                |              |         | 0<br>Meeting | 0<br>Presupuestos | ★ <sup>2</sup><br>Similar Leads |           |                |    |
| Oportunidad<br>Oportunic                       | ad de Azure Interior           |              |         |              |                   |                                 |           |                | 17 |
| Ingreso esperado<br>L5,000.00                  | en 93.56                       |              | %       |              |                   |                                 |           |                |    |
| Cliente                                        | Azure Interior                 | - 📝 Cierre e | sperado | 09/11/2021   |                   | -                               |           |                |    |
| Correo electrónico                             | vauxoo@yourcompany.example.com | Priorida     | d       | 🛨 습 습        |                   |                                 |           |                |    |
| Teléfono                                       | +58 212-6810538                | Etiqueta     | is      |              |                   | -                               |           |                |    |
| Comercial                                      | G Gabriela Reyes               | – 🗹 Compai   | iía     | Grupo Meyko  |                   | - 2                             |           |                |    |
| Equipo de ventas                               | Ventas                         | -            |         |              |                   |                                 |           |                |    |
| Notas internas                                 | nformación adicional           |              |         |              |                   |                                 |           |                |    |
| Añadir una descripción                         |                                |              |         |              |                   |                                 |           | _              |    |

| Crear nueva<br>oportunidad de<br>venta | • Arrie<br>dato:      | nar la pe<br>s mucho                                                                                     | estana d<br>mas co                                                                                                    | e <i>"Info</i><br>mpleta      | rmaci<br>a, teni   | on Aaicionai"<br>endo inform                      | ayudara a te<br>ación útil de | ener una b<br>l contacto. | ase de           |    |
|----------------------------------------|-----------------------|----------------------------------------------------------------------------------------------------|----------------------------------------------------------------------------------------------------|-------------------------------|--------------------|---------------------------------------------------|-------------------------------|---------------------------|------------------|----|
| B                                      | <b>ECRM</b> Ventas    | Informes Configura                                                                                       | ación                                                                                                    |                               |                    |                                                   |                               | s <mark>3</mark> 0 ×      | G Gabriela Reyes |    |
|                                        | Pipeline / Oportunida | ad de Azure Interior                                                                                     |                                                                                                    |                               |                    |                                                   |                               |                           |                  |    |
|                                        | GUARDAR DESCARTAR     | ł                                                                                                    |                                                                                                    |                               |                    |                                                   |                               |                           | 1/1 < >          |    |
|                                        |                       | Notas internas<br>Información de contact<br>Nombre de la<br>compañía<br>Dirección<br>Sitio web<br>Idioma | Información adicional<br>Azure Interior<br>4557 De Silva St<br>Calle 2<br>Fremont<br>Estados Unidos<br>http://www.azure-in | California (US)<br>terior.com | <ul><li></li></ul> | Nombre del contacto<br>Puesto de trabajo<br>Móvil | Título                        |                           |                  | 18 |
|                                        |                       | Marketing                                                                                                |                                                                                                    |                               |                    | Misc.                                             |                               |                           |                  |    |
|                                        |                       | Campana<br>Media                                                                                         |                                                                                                    |                               | -                  | Recomendado por                                   |                               |                           |                  |    |

Origen

 Al llenar toda la información de la Oportunidad de Venta se debe de seleccionar la opción de "Guardar", así almacenando toda la información descrita previamente.

G Gabriela Reyes III CRM 🐋 🕗 🗙 Ventas Informes Configuración Pipeline / Oportunidad de Azure Interior GUARDAR DESCARTAR 1/1 < > NUEVO PRESUPUESTO GANADO PERDIDO ENRIQUECER NUEVO CALIFICADO PROPUESTA GANADO Meeting Presupuestos Similar Leads Oportunidad Oportunidad de Azure Interior Ingreso esperado Probabilidad L5.000.00 en 93.56 % Cliente Azure Interior 2 Cierre esperado 09/11/2021 \* ☆ ☆ Correo electrónico vauxoo@yourcompany.example.com Prioridad Teléfono +58 212-6810538 Etiquetas Comercial Gabriela Reyes Compañía Grupo Meyko - 2 Equipo de ventas Ventas Notas internas Información adicional Información de contacto Nombre de la Azure Interior Nombre del contacto compañía Puesto de trabajo Dirección 4557 De Silva St Móvil

19

Crear nueva oportunidad de venta

В

Manual de usuario

Crear nueva oportunidad de venta

В

 En caso de tener retroalimentación del cliente de forma inmediata de su decisión, se pueden elegir las siguientes opciones: Ganado, Perdido, de lo contrario se debe de proceder a la creación de un nuevo presupuesto, para ello seleccionar la opción de *"Nuevo Presupuesto".*

| <b>EXAMPLE CRM</b> Ventas | Informes Configu    | ración                         |                 |              |                   | <b>s</b> 3 G                    | ) 🗙 🌀     | Gabriela Reye | es |
|---------------------------|---------------------|--------------------------------|-----------------|--------------|-------------------|---------------------------------|-----------|---------------|----|
| Pipeline / Oportunida     | ad de Azure Interio | r                              |                 |              |                   |                                 |           |               |    |
| EDITAR CREAR              |                     |                                | • Acción        |              |                   |                                 | 1         | /1 < >        |    |
| NUEVO PRESUPUESTO         | GANADO PERDIDO      | ENRIQUECER                     |                 |              |                   | NUEVO CALIFICADO                | PROPUESTA | GANADO        | *  |
|                           |                     |                                |                 | 0<br>Meeting | 0<br>Presupuestos | ★ <sup>2</sup><br>Similar Leads |           |               |    |
|                           | Oportunidad         |                                |                 |              |                   |                                 |           |               |    |
|                           | Oportun             | idad de Azure Interior         |                 |              |                   |                                 |           |               |    |
|                           | L 5,000.00          | en 93.56 %                     |                 |              |                   |                                 |           |               | I. |
|                           | Cliente             | Azure Interior                 | Cierre esperado | 09/11/2021   |                   |                                 |           |               |    |
|                           | Correo electrónico  | vauxoo@yourcompany.example.com | Prioridad       | 🚖 ☆ ☆        |                   |                                 |           |               |    |
|                           | Teléfono            | +58 212-6810538 D SMS          | Etiquetas       |              |                   |                                 |           |               |    |
|                           | Comercial           | G Gabriela Reyes               | Compañía        | Grupo Meyko  |                   |                                 |           |               |    |
|                           | Equipo de ventas    | Ventas                         |                 |              |                   |                                 |           |               |    |
|                           |                     |                                |                 |              |                   |                                 |           |               |    |
|                           | Notas internas      | Información adicional          |                 |              |                   |                                 |           |               |    |
|                           | Nota 123, prueba    |                                |                 |              |                   |                                 |           |               |    |

venta

В

 Para crear un "Nuevo Presupuesto", se deben de llenar todos los campos y agregar fila de producto o productos de interés del cliente. Seleccionando la opción de "Agregar Producto".

> III CRM 🐋 0 🗶 G Gabriela Reves Ventas Informes Configuración Pipeline / Oportunidad de Azure Interior / Nuevo GUARDAR DESCARTAR ENVIAR POR CORREO ELECTRÓNICO **ENVIAR FACTURA PRO-FORMA** CONFIRMAR PRESUPUESTO ENVIADO PEDIDO DE VENTA PRESUPUESTO Cliente Previsualizar Nuevo Cliente Expiración 23/11/2021 Azure Interior - 17 4557 De Silva St Tarifa Tarifa pública (HNL) Fremont CA 94538 Plazos de pago Fin de Mes Siguiente Estados Unidos Dirección de factura Azure Interior - 2 Dirección de entrega Azure Interior IZ Plantilla de presupuesto Líneas del pedido Otra Información Productos opcionales Producto Descripción Cantidad UdM Packaging ... Empaquetado Precio unit... Impuestos Desc.% Subtotal Agregar un producto Agregar una sección Agregar nota

Crear nueva

oportunidad de venta

В

 Al haber agregado el producto o los productos de interés del cliente se debe de seleccionar la opción de guardar y luego enviar por correo electrónico al cliente.

| CRM Ventas            | In   | formes Configur             | ación                                                                       |              |                   |           |                                        |                                               |                 |            |         | <b>s</b> 3 G             | > <b>x</b> | G Gabriela Reyes |
|-----------------------|------|-----------------------------|-----------------------------------------------------------------------------|--------------|-------------------|-----------|----------------------------------------|-----------------------------------------------|-----------------|------------|---------|--------------------------|------------|------------------|
| Pipeline / Oportunida | ad d | e Azure Interior            | / Nuevo                                                                     |              |                   |           |                                        |                                               |                 |            |         |                          |            |                  |
| GUARDAR D ESCARTAR    | 8    |                             |                                                                             |              |                   |           |                                        |                                               |                 |            |         |                          |            |                  |
| ENVIAR POR CORREO ELE | CTRO | ÓNICO ENVIAR FA             | CTURA PRO-FORMA                                                             | CONFIRMAR    |                   |           |                                        |                                               |                 | PRESUPUE   | сто     | PRESUPUESTO EN           |            | PEDIDO DE VENTA  |
|                       |      |                             |                                                                             |              |                   |           |                                        |                                               |                 |            | Q       | Cliente<br>Previsualizar |            |                  |
|                       |      | Nuevo                       |                                                                             |              |                   |           |                                        |                                               |                 |            |         |                          |            |                  |
|                       |      | Cliente                     | Azure Interior<br>4557 De Silva St<br>Fremont CA 9453                       | 18           |                   | <u> </u>  | Expiración<br>Tarifa<br>Plazos de pago | 23/11/2021<br>Tarifa pública<br>Fin de Mes Si | a (HNL)         | - CActuali | zar Pre | ecios                    |            |                  |
|                       |      | Dirección de factura        | Azure Interior                                                              |              |                   | • C       | · ···································· |                                               | Iguiente        |            |         |                          |            |                  |
|                       |      | Dirección de entrega        | Azure Interior                                                              |              |                   | - 2       |                                        |                                               |                 |            |         |                          |            |                  |
|                       |      | Plantilla de<br>presupuesto |                                                                             |              |                   | ~         |                                        |                                               |                 |            |         |                          |            |                  |
|                       |      | Líneas del pedido           | Productos opciona                                                           | les Otra Inf | ormación          |           |                                        |                                               |                 |            |         |                          |            |                  |
|                       |      | Producto                    | Descripción                                                                 | Cantidad     | UdM               | Packaging | g Empaquetado                          | Precio unit                                   | Impuestos       | Desc.%     |         | Subtotal :               |            |                  |
|                       | \$   | [HR6000] AFEITA             | [HR6000]<br>AFEITADORA<br>CORPORAL -<br>BarbersCorner -<br>HR 6000 - Beurer | 6.00         | <b>≌</b> Unidades |           |                                        | 939.13                                        | (ISV por Pagar) | 0.00       | )       | L4,899.81 💼              |            |                  |
|                       |      | Agregar un product          | <ul> <li>Agregar una secció</li> </ul>                                      | n Agregar no | ota               |           |                                        |                                               |                 |            |         |                          |            |                  |

Crear nueva oportunidad de venta

В

 Antes de enviar el presupuesto o cotización al cliente, se debe de asegurar que el destinatario es el correcto, que la plantilla del correo es acorde a lo negociado previamente con el cliente, (de lo contrario modificarlo), asegurarse que esté adjunto el presupuesto en formato PDF y finalmente seleccionar la opción de enviar.

| Odoo                                                       |                                                                                                   |                                        |                         |                         | ×         |
|------------------------------------------------------------|---------------------------------------------------------------------------------------------------|----------------------------------------|-------------------------|-------------------------|-----------|
| Destinatarios<br>Asunto                                    | Seguidores del documento y<br>Azure Interior 🛪 Añadir contacto<br>Grupo Meyko Quotation (Ref S000 | s a notificar<br>162)                  |                         |                         | Ψ         |
| Hello,<br>Your quotation S00062<br>Do not hesitate to cont | ? (with reference: Oportunidad de Az<br>act us if you have any questions.                         | zure Interior ) amounting in L 5,634.7 | '8 is ready for review. |                         |           |
| S00062.pdf                                                 | <b>√</b>                                                                                          | Usa                                    | r plantilla Sal         | es Order: Send by email | ~ 🕑       |
| ENVIAR CANCELA                                             | R                                                                                                 |                                        |                         | 🖺 GRABAR COMO NUEVA F   | PLANTILLA |

 En esta Etapa se puede observar que la Oportunidad de Venta se ha cambiado a "Propuesta", esto se debe realizar siempre después de enviar un presupuesto a cada cliente.

III CRM Ventas Informes Configuración 🐋 o 🗙 G Gabriela Reyes Q Pipeline CREAR GENERAR CLIENTES POTENCIALES ..... ▼ Filtros ≡ Group By ★ Favoritos = 0 Calificado Nuevo Propuesta Ganado Agregar una Columna L23,800 L104 187300 1110 Office Design Project Global Solutions: Furnitures Open Space Design Interest in your products L 24,000.00 L 3.800.00 L 11,000.00 L 2,000.00 Deco Addict Deco Addict Deco Addict Ready Mat Software Diseño Software Software ★ 🛧 🔂 🕑 🛨 🛨 🔂 🕗 R 🛨 🛨 🔂 🕑 🛨 🛨 🔂 🕗 **Ouote for 150 carpets Quote for 600 Chairs** Modern Open Space Distributor Contract L 40.000.00 L 22.500.00 L 4,500.00 L 19.800.00 Producto Producto Información Gemini Furniture 🛨 ☆ ☆ 🕗 R R Información Otro 🛨 ☆ ☆ 🕗 R 🛨 🛨 🏠 🕑 R ★ 🛧 🔂 🥝 Ouote for 12 Tables DeltaPC: 10 Computer Desks Oportunidad de Azure Interior Access to Online Catalog 1 40 000 00 L 35.000.00 L 5.000.00 Producto L 2.000.00 Ready Mat Azure Interior Información Formación Lumber Inc 🛨 ☆ ☆ 🥝 R 🚖 ☆ ☆ 🥝 G ★ ☆ ☆ ④ 0 Servicios 0 습습습 🕗 Balmer Inc: Potential Distributor L 9,000.00 L 1.000.00 Ready Mat Servicios • Información Consultoría 🛨 습 습 🕑 B 🛨 🛨 🏠 🕑

24

Crear nueva oportunidad de venta

В

 En esta etapa el status ha cambiado a presupuesto enviado, una vez el cliente da el ok de la cotización se debe de seleccionar la opción de "Confirmar".

III CRM Informes Configuración 🔜 🕘 🗙 G Gabriela Reyes Ventas Pipeline / Oportunidad de Azure Interior / S00062 EDITAR CREAR 1/1 < > Imprimir
 Acciór ENVIAR POR CORREO ELECTRÓNICO CONFIRMAR NVIAR FACTURA PRO-FORMA CANCELAR PRESUPUEST PRESUPUESTO ENVIADO PEDIDO DE VENTA Cliente Previsualizar S00062 Cliente Expiración 23/11/2021 Azure Interior 4557 De Silva St Tarifa Tarifa pública (HNL) CActualizar Precios Fremont CA 94538 Plazos de pago Fin de Mes Siguiente Estados Unidos Dirección de factura Azure Interior Dirección de entrega Azure Interior Plantilla de presupuesto Líneas del pedido Productos opcionales Otra Información Subtotal Producto Descripción Cantidad UdM Packaging Quant... Empaquetado Precio unitar... Impuestos Desc.% [HR6000] AFEITAD... [HR6000] 6.00 📥 Unidad. 0.00 L 4.899.81 🛍 939.13 (ISV por Pagar) AFEITADORA CORPORAL -BarbersCorner - HR 6000 - Beurer Agregar un producto Agregar una sección Agregar nota

25

Crear nueva oportunidad de venta

В

 Al haber seleccionado la opción de "Confirmar" el status cambiará a "Pedido de Venta".

Crear nueva oportunidad de venta

B

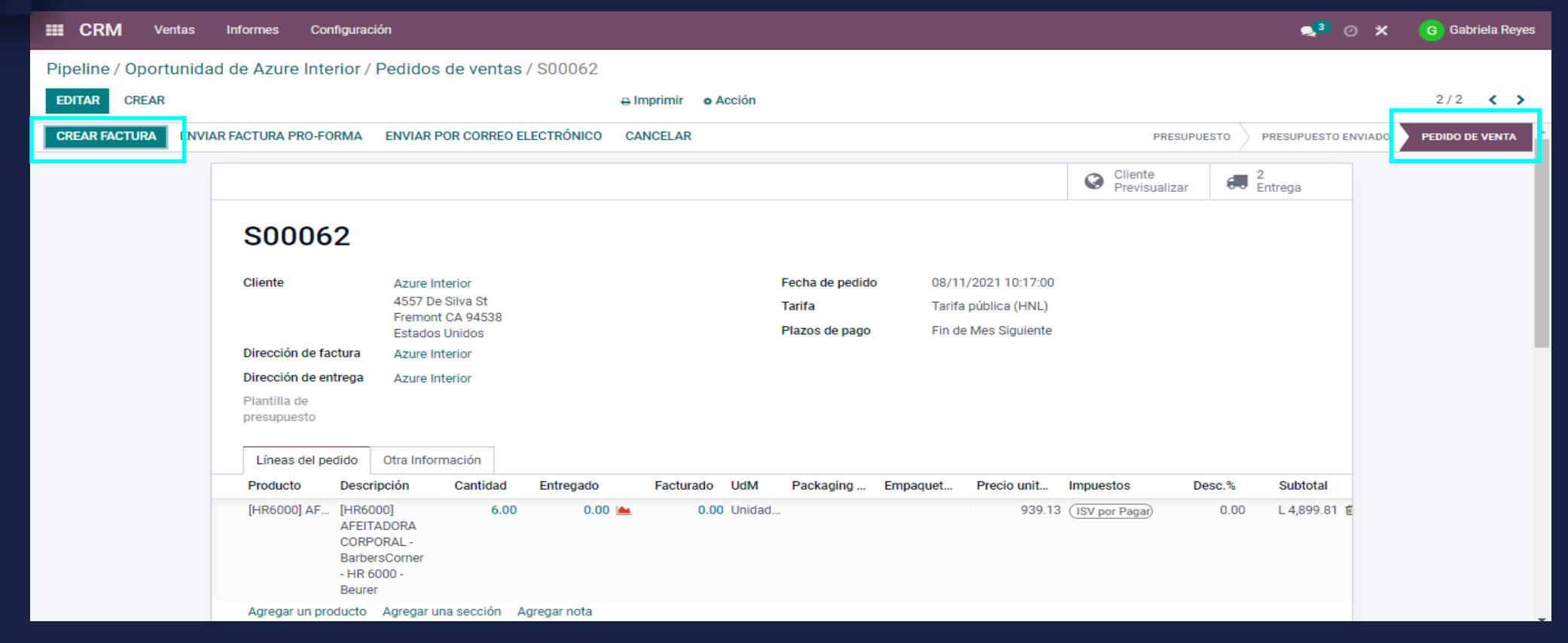

• Para regresar a la vista general, se debe de seleccionar el título de *"Pipeline"*.

Crear nueva oportunidad de venta

В

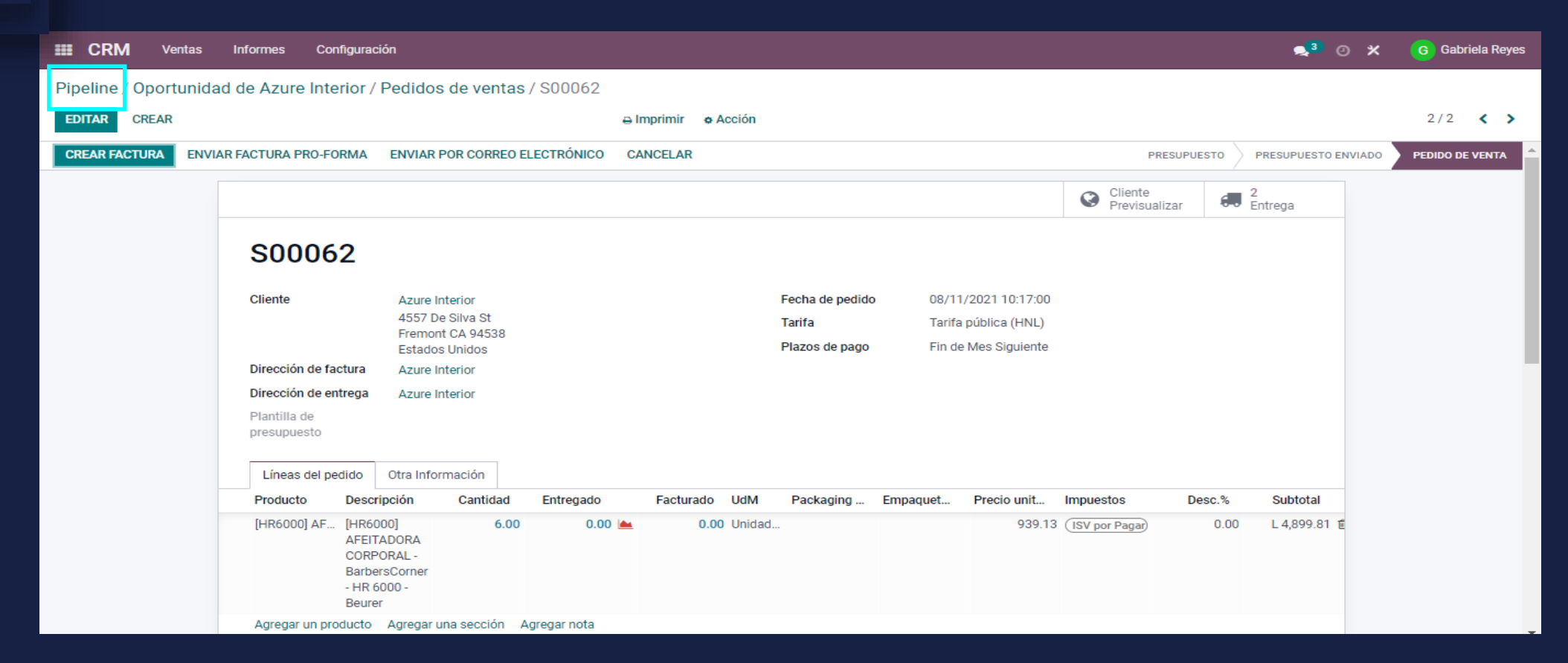

#### Crear nueva oportunidad de venta

В

 En la vista Kanban del "Pipeline", se puede observar la oportunidad recientemente creada y que ha sido convertida a Ganada ya que el status es de pedido de venta y está en proceso de facturación.

| <b>CRM</b> Ventas Informe                                                   | es Configuración                                                                              |                                                                                      |            |                                                                                |              |                  | , 3   |           | ×     | G G   | abriela | a Reyes |
|-----------------------------------------------------------------------------|-----------------------------------------------------------------------------------------------|--------------------------------------------------------------------------------------|------------|--------------------------------------------------------------------------------|--------------|------------------|-------|-----------|-------|-------|---------|---------|
| Pipeline                                                                    |                                                                                               |                                                                                      | Buscar     |                                                                                |              |                  |       |           |       |       |         | Q       |
| CREAR GENERAR CLIENTES POT                                                  | ENCIALES                                                                                      |                                                                                      | ▼ Filtros  | ≡ Group By ★ Favoritos                                                         |              | =                | :≡ (  | <b>**</b> | l III | ail ( | 89 ♀    | 0       |
| Nuevo L10                                                                   | + Calificado +<br>4k L87,300                                                                  | Propuesta                                                                            | +<br>L105k | Ganado                                                                         | +<br>L28,800 | + Agregar una Co | lumna |           |       |       |         | Í       |
| Office Design Project<br>L 24,000.00<br>Deco Addict<br>■ Software<br>★★☆☆ ② | Global Solutions: Furnitures<br>L 3,800.00<br>Ready Mat<br>■ Diseño<br>★★☆☆ ②                 | Open Space Design<br>L 11,000.00<br>Deco Addict<br>■ Software<br>★★☆☆ ②              | 6          | Interest in your products<br>L 2,000.00<br>Deco Addict<br>■ Software<br>★★☆☆ ② | 6            |                  |       |           |       |       |         |         |
| Quote for 150 carpets<br>L 40,000.00<br>● Producto<br>★☆☆ ②                 | Quote for 600 Chairs           L 22,500.00           ● Producto           ★ ☆ ☆ ②             | Modern Open Space<br>L 4,500.00<br>■ Información<br>★★☆ ☆ ②                          | 0          | Distributor Contract<br>L 19,800.00<br>Gemini Furniture<br>Información e Otro  | 6            |                  |       |           |       |       |         |         |
| Quote for 12 Tables<br>L 40,000.00<br>● Producto<br>★☆☆ ②                   | DeltaPC: 10 Computer Desks<br>L 35,000.00<br>Ready Mat<br>■ Información ■ Formación<br>★☆☆☆ ② | Office Design and Architecture<br>L 9,000.00<br>Ready Mat<br>■ Consultoria<br>★★☆☆ 2 | 6          | Access to Online Catalog<br>L 2,000.00<br>Lumber Inc<br>• Servicios            |              |                  |       |           |       |       |         |         |
|                                                                             | Balmer Inc: Potential Distributor<br>L 1,000.00<br>■ Servicios ■ Información<br>★ ☆ ☆ ②       | 5 VP Chairs<br>L 5,600.00<br>Azure Interior<br>Servicios                             |            | Oportunidad de Azure Interio<br>L 5,000.00<br>Azure Interior                   | pr           |                  |       |           |       |       |         |         |
|                                                                             | Info about services                                                                           | <u>▼☆☆ ⊍</u>                                                                         | 0          | 🗙 숲 숲 🕗                                                                        | G            |                  |       |           |       |       |         |         |

 Para visualizar las "Previsiones" en los próximos meses por venir, se debe de seleccionar la opción de "Informes", y seleccionar del menú desplegable la opción de "Previsión".

Crear nueva oportunidad de venta

В

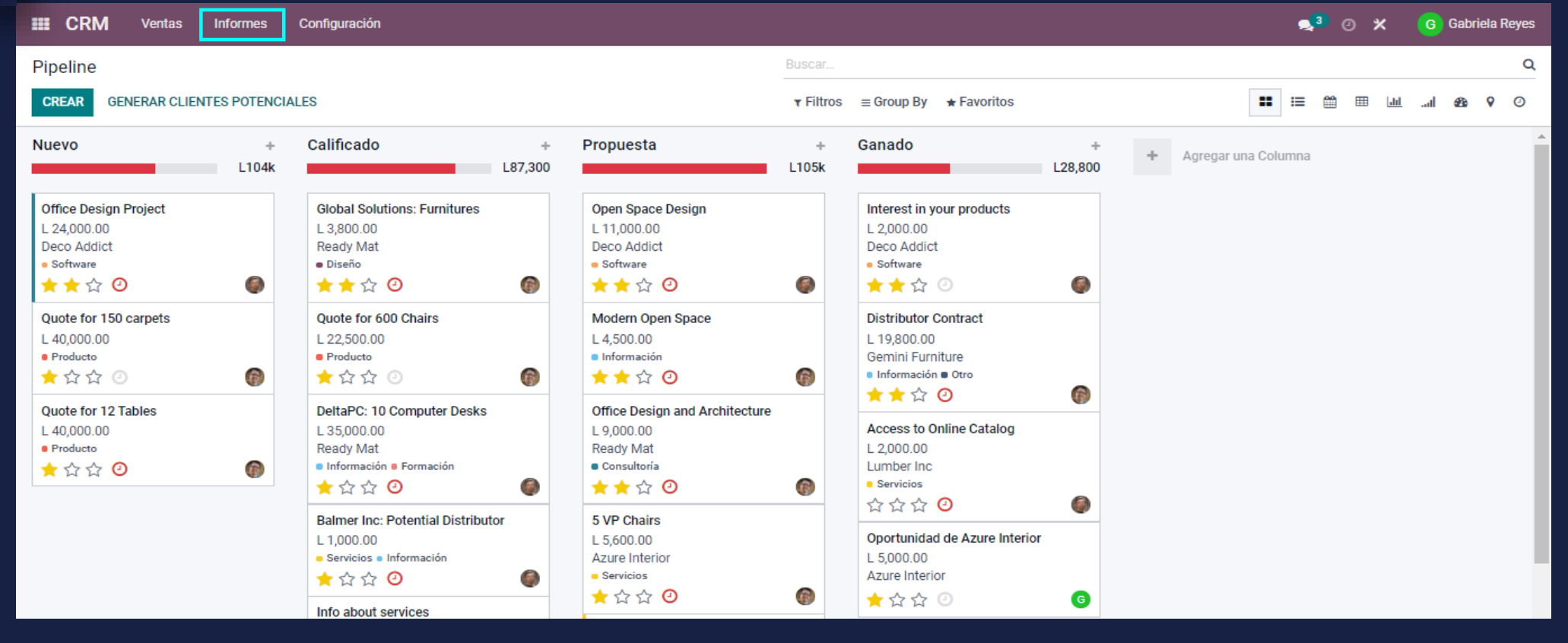

Manual de usuario

 Al haber seleccionado la opción de "Informes", saldrá un menú desplegable del cual se tiene que elegir la opción de "Previsión".

Crear nueva oportunidad de venta

В

III CRM Ventas Configuración 🐋 🕘 🗶 G Gabriela Reyes Informes Tablero Q Pipeline Previsión CREAR **GENERAR CLIE** .... ▼ Filtros ≡ Group By ★ Favoritos **i** 0 Pipeline Actividades alificado Nuevo Propuesta Ganado Agregar una Columna L28,800 1104k 1105k Ingreso esperado Office Design Project Global Solutions: Furnitures upen space Design Interest in your products L 24.000.00 L 3.800.00 L 2.000.00 L 11.000.00 Deco Addict Ready Mat Deco Addict Deco Addict Software Diseño Software Software 🛨 🛨 🔂 🕑 R 🛨 🛨 🔂 🕑 0 🛨 🛨 🔂 🕑 🛨 🛨 🔂 🥑 **Ouote for 150 carpets** Ouote for 600 Chairs Modern Open Space Distributor Contract L 40,000.00 L 22,500.00 L 4,500.00 L 19,800.00 Producto Producto Información Gemini Furniture R Información Otro 🛨 ☆ ☆ ② 🛨 ☆ ☆ 🥝 R 🛨 🛨 🗘 🧿 R R 🛨 🚖 🗘 🕗 Quote for 12 Tables DeltaPC: 10 Computer Desks Office Design and Architecture L 40,000.00 L 35,000.00 L 9,000.00 Oportunidad de Azure Interior Producto Ready Mat Ready Mat L 5,000.00 R Información Formación Consultoría Azure Interior 🛨 ☆ ☆ 🕑 B 🛨 ☆ ☆ 🕑 🛨 🛨 🔂 🥑 🛨 ☆ ☆ ② G Balmer Inc: Potential Distributor 5 VP Chairs Access to Online Catalog L 1.000.00 L 5.600.00 L 2.000.00 Servicios Información Azure Interior Lumber Inc ★ ☆ ☆ ② Servicios Servicios 🛨 습 습 🕑 R ☆☆☆ @ Info about services

 Esta es la vista de "Previsión" o "Forecast". La cual indicará el cronograma de las Oportunidades de Venta en los próximos meses por venir.

Crear nueva oportunidad de venta

| <b>EEE CRM</b> Ventas | Informes | Configuración  |              |                                         |                               | 🔩 0 🗙 | G Gabriela Reyes         |
|-----------------------|----------|----------------|--------------|-----------------------------------------|-------------------------------|-------|--------------------------|
| Forecast              |          |                |              | ▼ Upcoming Closings × ▼ Mi pipeline × ≡ | Cierre esperado: Mes × Buscar |       | Q                        |
| CREAR                 |          |                |              | ▼ Filtros ≡ Group By ★ Favoritos        |                               |       | <b>■</b> III III III III |
| noviembre 2021        | +        | diciembre 2021 | + enero 2022 | + febrero 2022                          | + Add next month              |       |                          |
|                       | L3,000   |                | 0            | 0                                       | 0                             |       |                          |
| Oportunidad de Azure  | CAN      |                |              |                                         |                               |       |                          |
| Interior              | 400      |                |              |                                         |                               |       |                          |
| Azure Interior        |          |                |              |                                         |                               |       |                          |
| 🛨 쇼 쇼 🕗               | G        |                |              |                                         |                               |       |                          |
|                       |          |                |              |                                         |                               |       |                          |
|                       |          |                |              |                                         |                               |       |                          |
|                       |          |                |              |                                         |                               |       |                          |
|                       |          |                |              |                                         |                               |       |                          |
|                       |          |                |              |                                         |                               |       |                          |
|                       |          |                |              |                                         |                               |       |                          |
|                       |          |                |              |                                         |                               |       |                          |
|                       |          |                |              |                                         |                               |       |                          |
|                       |          |                |              |                                         |                               |       |                          |
|                       |          |                |              |                                         |                               |       |                          |